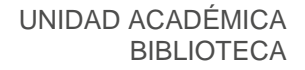

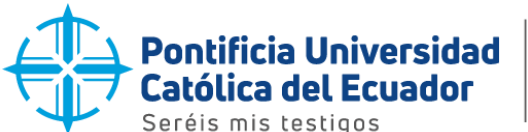

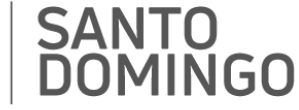

## **GUIA COMO ACCEDER A LOS RECURSOS BIBLIOGRAFICOS** "DIGITALIA"

Los recursos bibliográficos digitales desempeñan un papel fundamental en el proceso educativo y de investigación, proporcionando una amplia variedad de información actualizada y relevante en diversas áreas del conocimiento.

Una de las bibliotecas virtuales disponibles en la Sede Santo Domingo es "Digitalia"

Digitalia: Es una base de datos de libros y revistas académicas en español, especializada en Ciencias Sociales y Humanas, Ciencias Políticas y Derecho, Historia, Filosofía, Psicología, Religión, Literatura de Ficción, Ciencia y Tecnología, Medicina, Arte, Artes Escénicas, Obras de Referencia, Geografía, Antropología, Lengua y Lingüística y Crítica Literaria.

1. Acceder a través de la url: www.pucesd.edu.ec y seleccione "Biblioteca"

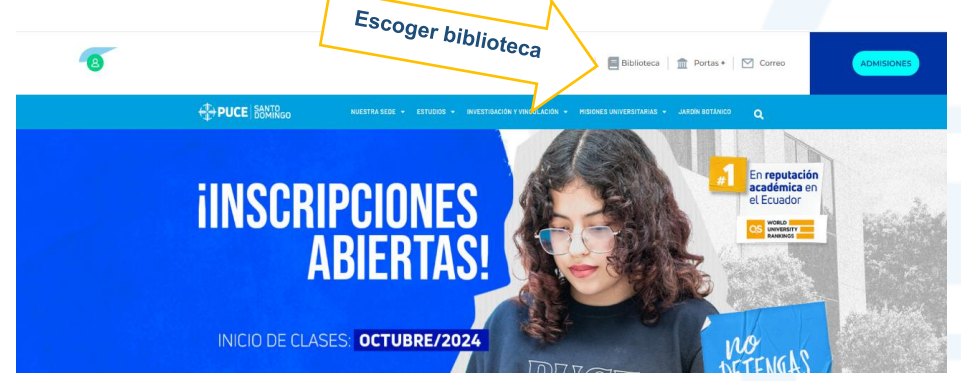

2. Se mostrará la siguiente imagen: seleccione "Sede Santo Domingo" y haga click. Aparecerá una ventana con los servicios bibliotecarios de ésta Sede.

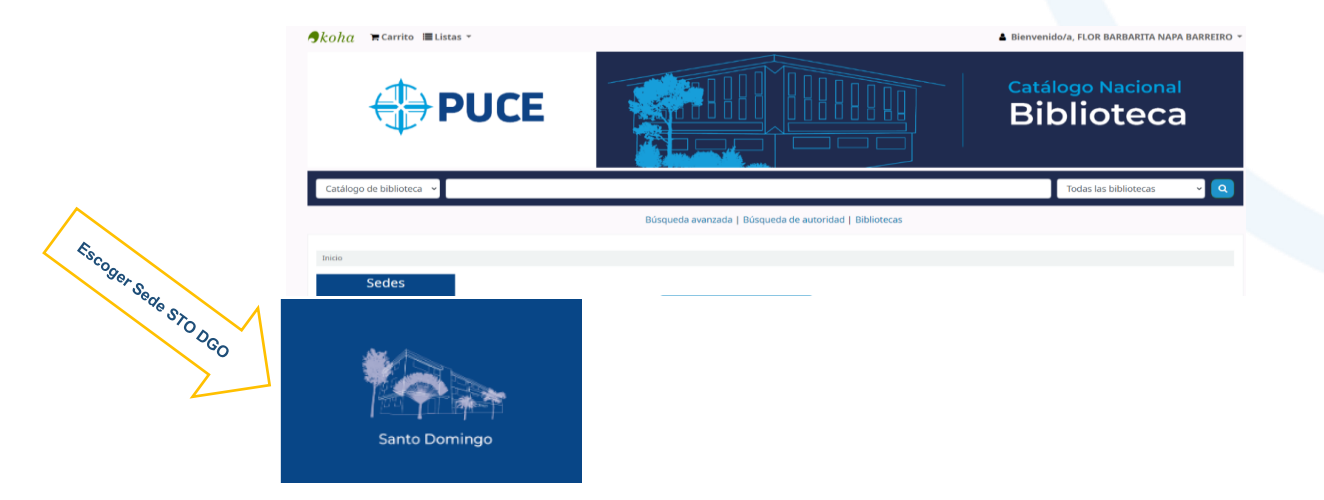

Dirección: Vía a Chone Km. 2. Código postal: 230203 / Teléfono: (593-x) xxx xxxx VVVV

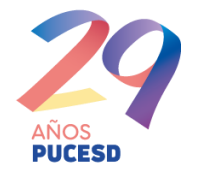

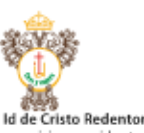

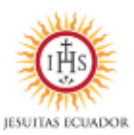

Instituto ros identes misioneras y mision

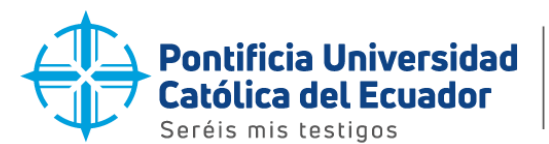

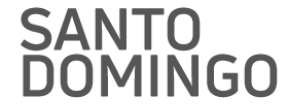

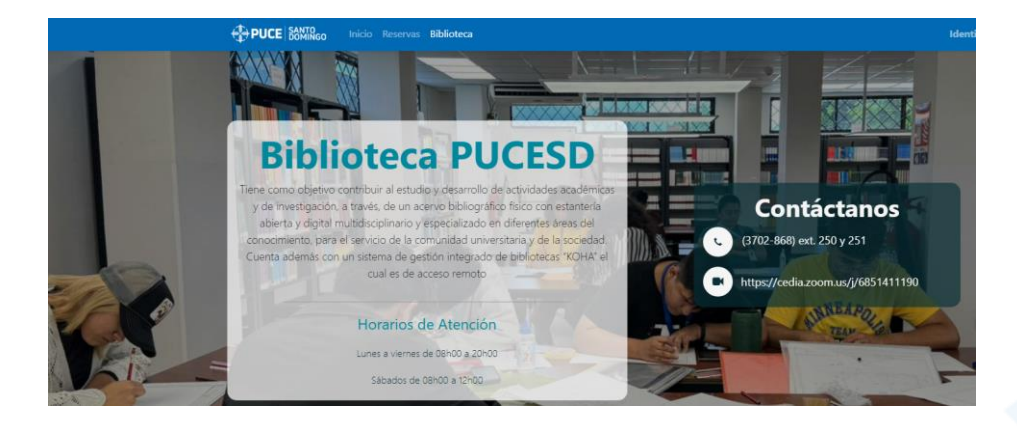

3. Seleccione el ícono "Bibliotecas virtuales" y haga en "Ver catálogo"

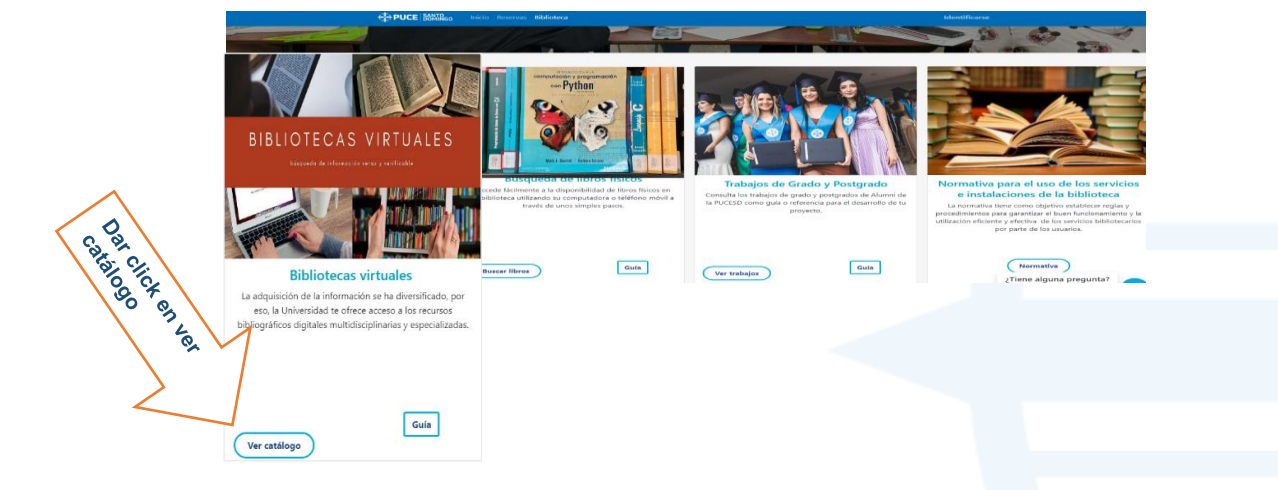

4. Una vez seleccionada la opción "Bibliotecas Virtuales", haga click y elija "Bases de Datos Multidisciplinarias". Se desplegará una lista en la cual encontrará la biblioteca virtual "DIGITALIA". Selecciónela.

| Búsqueda – Recursos digitales                                                                      |        |
|----------------------------------------------------------------------------------------------------|--------|
| La Comunidad Universitaria puede realizar búsquedas en las bases de datos bibliográficas digitales |        |
| Palabras clave                                                                                     | ~      |
| Buscar articulos, libros y más                                                                     |        |
| Búsqueda Avanzada                                                                                  | Buscar |

Dirección: Vía a Chone Km. 2. Código postal: 230203 / Teléfono: (593-x) xxx xxxx Ext. XXXX

ා in 🖸 ර

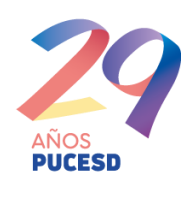

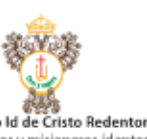

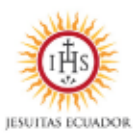

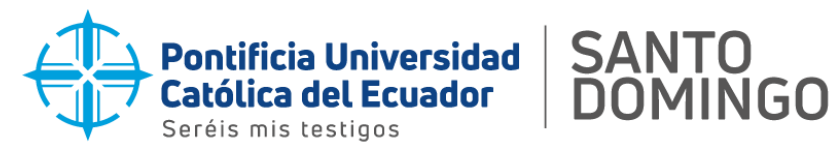

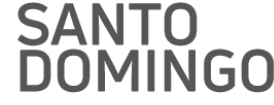

0

# **Bases de datos multidisciplinarias**

## **MULTIDISCIPLINARIAS**

#### **BIBLIOTECA DIGITAL PUCE**

En este sitio encontrará libros digitales que forman parte de la bibliografía básica de las carreras ofertadas por la PUCE.

## **7LNET**

Dar DIGITALIA r click en

ino de los mayores portales bibliográficos del mundo, cuyo principal cometido es dar mayor visibilidad a la literatura científica hispana.

## DIGITALIA

Base de datos de libros y revistas académicas en español, especializada en Ciencias Sociales y Humanas, Ciencias Políticas y Derecho, Historia, Filosofía, Psicología, Religión, Literatura de Ficción, Ciencia y Tecnología, Medicina, Arte, Artes Escénicas, Obras de Referencia, Geografía, Antropología, Lengua y Lingüística y Crítica Literaria.

.5. Al seleccionar "DIGITALIA", se le solicitará que ingrese su usuario, que corresponde a su "correo institucional con dominio", y su contraseña, que es su "número de cédula". Si su número de cédula comienza con "0", ingrese a partir del siguiente número. Una vez que ingrese a "DIGITALIA", podrá buscar información y utilizar las diversas opciones que ofrece esta base de datos.

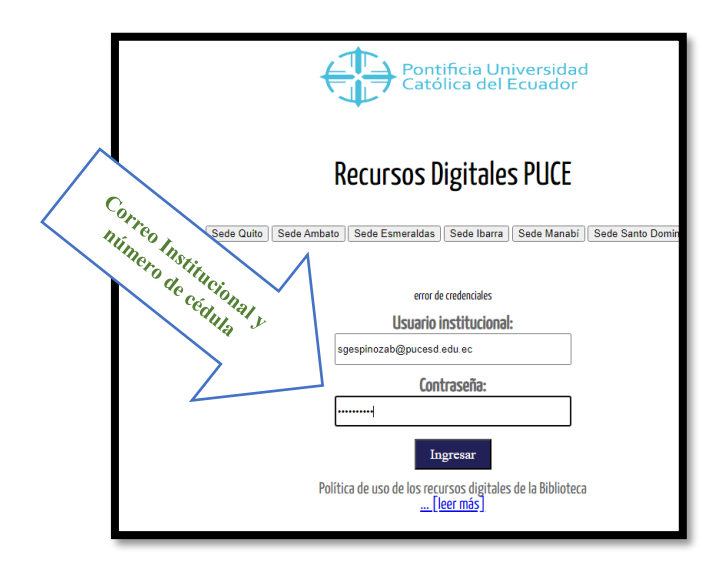

| BIENVENIDO                                       |
|--------------------------------------------------|
| Espera un momento.<br>Te estamos redirigiendo a: |
| https://scopus.puce.elogim.com/home.url          |
|                                                  |

Dirección: Vía a Chone Km. 2. Código postal: 230203 / Teléfono: (593-x) xxx xxxx Ext. XXXX

🔰 🗇 in 🖸 🗸

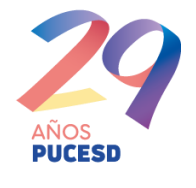

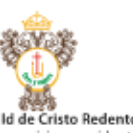

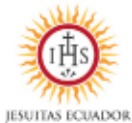

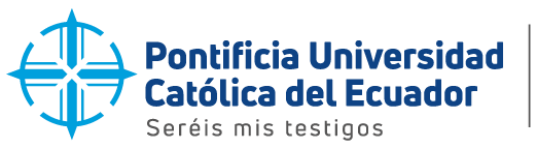

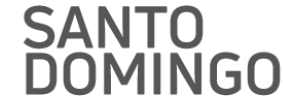

6. Si desea crear una cuenta dentro del recurso bibliográfico, seleccione las opciones "Login o Acceso", "Nuevo usuario" y finalmente "Registrarse"

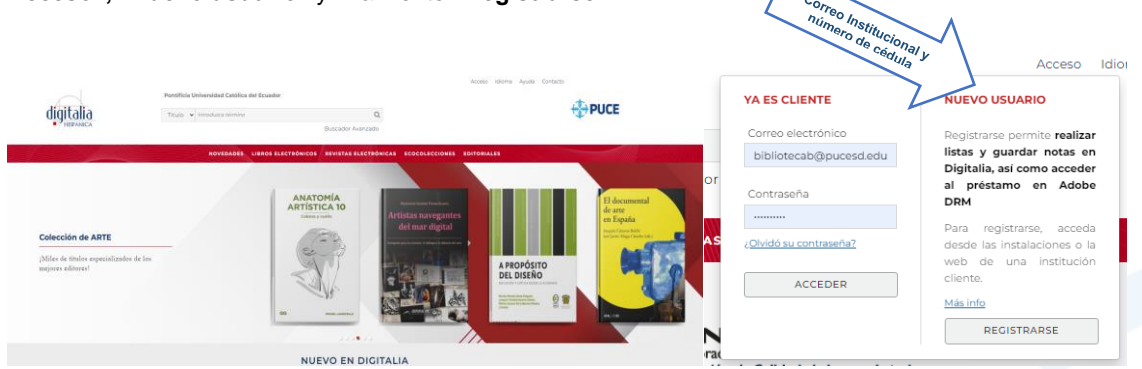

7. Al seleccionar la opción "Registrarse", en la ventana que aparece, ingrese datos, como: Nombre y apellido, email / correo institucional con dominio" y una contraseña (no necesariamente su número de cédula). Acepte todas las condiciones de uso y haga click en "Aceptar"

| NOVEDADES EB                | OOKS EJOURNALS ECOLLECTIONS EDITORIALES |
|-----------------------------|-----------------------------------------|
| REGISTRO DE CLIENTE         |                                         |
| DATOS DE ACCESO A DIGITALIA |                                         |
| Nombre y Apellidos*         | Contraseña* Para la contraseñ           |
| Nombre y Apellidos          | Contraseña necesario que se             |
| E-Mail*                     | Repetir Contraseña* número de cédu      |
| E-Mall                      | Contraseña                              |
| Repetir E-Mail*             | N                                       |
| E-Mail                      |                                         |

8. Una vez creada la cuenta, ingrese en Login o acceso y seleccione la opción "Ya es cliente". Registre su correo institucional con dominio y la contraseña para acceder.

|             |                                 | Login luiona                    |                                                                   |  |
|-------------|---------------------------------|---------------------------------|-------------------------------------------------------------------|--|
|             | Pontificia Universidad Católica | YA ES CLIENTE                   | NUEVO USUARIO                                                     |  |
| digitalia   | Título 🗸 Introduzca término     | Email<br>bibioteca@pucesd.edu.e | Registrarse permite <b>realizar</b><br>listas y guardar notas en  |  |
| Y HISPÁNICA |                                 | Contraseña                      | Digitalia, así como acceder<br>al préstamo en Adobe<br>DRM        |  |
|             | NOVEDADES EI                    | ¿Olvidó su contraseña?          | Para registrarse, acceda<br>desde las instalaciones o la <b>S</b> |  |
|             | $\langle X \rangle$             | ACCEDER                         | web de una institución<br>cliente.                                |  |
|             |                                 |                                 | REGISTRARSE                                                       |  |
|             | Login Id                        | ioma Ayuda Contacto             |                                                                   |  |

Dirección: Vía a Chone Km. 2. Código postal: 230203 / Teléfono: (593-x) xxx xxxx Ext. XXXX

이 in 🖸 J

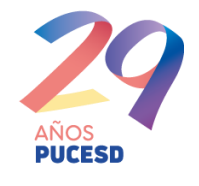

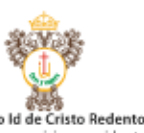

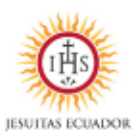

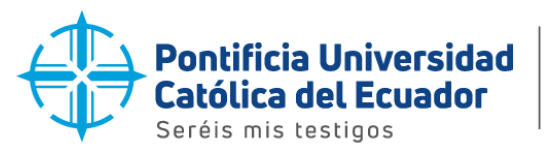

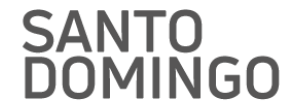

| digitalia                                | Mónica Manzano Pontificia Universid                            | lad Católica del Ecuador<br>Q<br>Buscador Avanzado                                  | <b>PUCI</b> |
|------------------------------------------|----------------------------------------------------------------|-------------------------------------------------------------------------------------|-------------|
|                                          | NOVEDADES EBOOK                                                | S EJOURNALS ECOLLECTIONS EDITORIALES                                                |             |
| Administre<br>datos.                     | su contraseña y actualice sus                                  | Mis préstamos activos   Consulte los títulos que actualmente tiene en préstamo.     |             |
| Mi historial<br>Consulte lo<br>Adobe DRN | <b>l de préstamos</b><br>s títulos que ha descargado con<br>A. | Mis listas<br>Consulte, cree, edite o publique listas de sus<br>libros predilectos. | 5           |
| Cerrar Sesi                              | lón                                                            |                                                                                     |             |
| Santo Domingo, 11                        | de julio 2024                                                  |                                                                                     |             |
| Elaborado por:                           |                                                                | F                                                                                   | t           |

Flor Napa Barrie

Flor Napa Analista II Biblioteca PUCESD

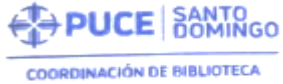

Mónica Manzano Coordinadora de Biblioteca PUCESD

Dirección: Vía a Chone Km. 2. Código postal: 230203 / Teléfono: (593-x) xxx xxxx Ext. XXXX

ා in 🖸 ර

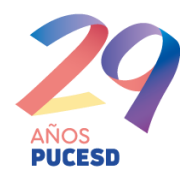

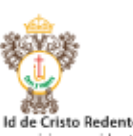

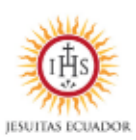